#### RUJUKAN : Bil 1 / 2023

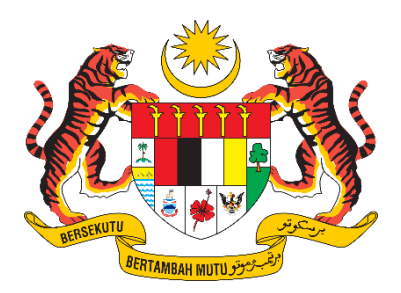

## **D17 USER MANUAL**

# Sistem Pelesenan Racun Makhluk Perosak

## (e-Lesen LRMP)

# **Application for Product Status Letter (e-Import)**

| NAMA JABATAN   | : | DEPARTMENT OF AGRICULTURE                 |
|----------------|---|-------------------------------------------|
| NAMA BAHAGIAN  | : | PESTICIDE AND FERTILIZER CONTROL DIVISION |
| TARIKH DOKUMEN | : | 1 AUGUST 2023                             |
| VERSI DOKUMEN  | : | 1.0                                       |

#### CONTENT

| 1. e | e-Import Module | 3 |
|------|-----------------|---|
|------|-----------------|---|

#### 1. e-Import Module

1. On the menu, click on **e-Import > Permohonan.** 

| e-Lesen LRMP       | MOHD HAMZAH BIN ALI                                                                                                    |                                                                                                    | 🔤 Peti Pesanan 🔒    | 🗭 Log Keluar     |  |  |  |  |  |  |  |
|--------------------|----------------------------------------------------------------------------------------------------|----------------------------------------------------------------------------------------------------|---------------------|------------------|--|--|--|--|--|--|--|
| MENU UTAMA         | e-Import                                                                                                    |                                                                                                    | Laman Utama / e-Imp | ort / Permohonan |  |  |  |  |  |  |  |
| 🕐 Dashboard        |                                                                                                    |                                                                                                    |                     |                  |  |  |  |  |  |  |  |
| 🗙 e-Import 🗸 🗸     | PRODUCT/MATERIAL IMPORT                                                                                                    | BORANG MAKLUMAT PENGIMPORTAN PRODUK/BAHAN<br>PRODUCT/MATERIAL IMPORTATION FORM                                                                               |                     |                  |  |  |  |  |  |  |  |
| Permohonan         | Somua ruanaan yana bortanda                                                                                                    | (*) adalah waiih diiri                                                                                                    |                     |                  |  |  |  |  |  |  |  |
| Senarai Permohonan | All fields marked with (*) are required                                                                                                    | , / Jourian wajia ansi.                                                                                                    |                     |                  |  |  |  |  |  |  |  |
| PROFIL PENGGUNA    |                                                                                                    |                                                                                                    |                     |                  |  |  |  |  |  |  |  |
| 上 Profil           | *HS Code :                                                                                                    | Sila pilih / Please select                                                                                                    |                     | \$               |  |  |  |  |  |  |  |
| 🔓 Kata Laluan      | *No. Kod Tariff Kastam                                                                                                    | No. Kod Tariff Kastam Malaysia                                                                                                    |                     |                  |  |  |  |  |  |  |  |
|                    | Malaysia :<br>Malaysia Custom Tariff Code No. :                                                                                                    |                                                                                                    |                     |                  |  |  |  |  |  |  |  |
|                    | Makluman / Notice<br>Permohonan tidak perlu di<br>Application does not need to be<br>Application does not need to be<br>Application does n | akukan jika HS Code tiada di dalam senarai. Sila rujuk agensi yang berkaltan.<br>one if the HS Code is not in the list. Please refer to the relevant agency. |                     |                  |  |  |  |  |  |  |  |

- 2. The product/materials importation information form will be displayed.
- 3. Select and complete the HS Code & No information. Malaysian Customs Tariff Code.
- 4. Click Next.
- 5. Complete the application information :
  - Application Information
  - Importing Information
  - Agent Information (\*If available)
  - List of ingredients in the product
  - Attachment Documents

| BORANG MAKLUMAT<br>PRODUCT/MATERIAL IMPOR                              | PENGIMPORTAN PRODUK/BAHAN<br>TATION FORM       |
|------------------------------------------------------------------------|------------------------------------------------|
| Semua ruangan yang bertand.<br>All fields marked with (*) are require  | h (*) adalah wajib diisi.<br>d                 |
| MAKLUMAT PERMOHO                                                       | NAN                                            |
| Tarikh Permohonan:<br>Application Date:                                | 07/07/2023                                     |
| Status:<br>Status:                                                     | DRAF                                           |
| MAKLUMAT SYARIKAT                                                      | PENGIMPORT                                     |
| *Nama Syarikat:<br>Company's Name:                                     |                                                |
| *No. Pendaftaran Syarikat:<br>Company Registration No.:                |                                                |
| *Alamat Syarikat:<br>Company's Address:                                |                                                |
|                                                                        |                                                |
| *Poskod:                                                               |                                                |
| *Nama Pemohon:<br>Applicant's Name:                                    |                                                |
| Applicant's Name:                                                      | No Faker                                       |
| Telephone No.:                                                         | Fax No.:                                       |
| *Emel:<br>Email:                                                       |                                                |
| MAKLUMAT PERAWIS A                                                     | KTIF/ PRODUK/ BAHAN<br>CT/ CONTENT INFORMATION |
| *No. Kod Tarif Kastam<br>Malaysia:                                     | 3808.234672                                    |
| Malaysia Custom Tariff Code No.:                                       |                                                |
| *Nama Produk:<br>Product Name:                                         |                                                |
| No. CAS Produk (sekiranya<br>ada):<br>Product CAS No. (if applicable): |                                                |
| *Jenis Produk:                                                         | Sila pilih / Please select 🗘                   |
| *Regunaan Produk:                                                      | Sila pilih / Please select 💠                   |
| *Pacup Malekluk Parasalir                                              |                                                |
| Resticide:                                                             | Sita pitin / Please select                     |

| Nama Biasa<br># Common Name                                                                   |                    | Nama Kimia<br>Chemical Name | N                                                     | o. Daftar CAS<br>AS Reg. No. | Tujuan di dalam<br>Perumusan<br>Purpose of<br>Formulation | % Kandungan<br>% Content |
|-----------------------------------------------------------------------------------------------|--------------------|-----------------------------|-------------------------------------------------------|------------------------------|-----------------------------------------------------------|--------------------------|
| Tambah / Add Tujuan Pengimportan: rpose Of Importation:                                       | Sila pilih / Pleas | se select                   |                                                       |                              |                                                           |                          |
| Penerangan Lengkap<br>entang Kegunaan<br>roduk:<br>ull Description Of Product Usage:          |                    |                             |                                                       |                              |                                                           |                          |
| Jumlah Kuantiti Yang<br>ngin Diimport:<br>uantity Of importation:                             |                    | kg 🗢                        |                                                       |                              |                                                           |                          |
| Kekerapan Pengimportan<br>ang Akan Dijalankan<br>ietahun:<br>requent Of Importation Per Year: |                    |                             |                                                       |                              |                                                           |                          |
| Kaedah Pengimportan<br>Mode Of Importation                                                    |                    |                             | Pintu Masuk Di Malaysia<br>Point Of Entry To Malaysia |                              |                                                           |                          |
| Sila pilih / Please sel                                                                       | ect                |                             | \$                                                    |                              |                                                           | â                        |

2. [List of ingredients in the product] Click the Add/Add button to search for the First Table.

| Q              | Q Carian Jadual Pertama                                                                                                    |                                                                                            |                                |                 |  |  |  |  |  |  |
|----------------|----------------------------------------------------------------------------------------------------|--------------------------------------------------------------------------------------------|--------------------------------|-----------------|--|--|--|--|--|--|
| Caria<br>Searc | arian berdasarkan "Nama Biasa, Nama Kimia atau No. Daftar CAS"<br>iearch by "Common Name, Chemicol Name or CAS Reg. No."                                                                   |                                                                                            |                                |                 |  |  |  |  |  |  |
| m              | agnesium                                                                                                    | Cari / Search                                                                              |                                |                 |  |  |  |  |  |  |
| Jum<br>Total   | lah rekod : 4 Halaman : 1 ▾<br>record(s) : Page :                                                                                                    | Klik pada " <b>Nama Biasa</b> " untuk pilih.<br>Click on " <b>Common Name</b> " to select. |                                |                 |  |  |  |  |  |  |
| #              | Nama Biasa<br>Common Name                                                                                                    | Nama Kimia<br>Chemical Name                                                                | No. Daftar CAS<br>CAS Reg. No. | Kegunaan<br>Use |  |  |  |  |  |  |
| 1.             | dalapon-magnesium                                                                                                    | magnesium bis(2,2-dichloropropionate)                                                      | 29110-22-3                     | herbicides      |  |  |  |  |  |  |
| 2.             | magnesium phosphide                                                                                                    | magnesium phosphide                                                                        | 12057-74-8                     | insecticides    |  |  |  |  |  |  |
| 3.             | magnesium phosphide                                                                                                    | magnesium phosphide                                                                        | 12057-74-8                     | miscellaneous   |  |  |  |  |  |  |
| 4.             | TCA-magnesium                                                                                                    | magnesium bis(trichloroacetate)                                                            | 16094-02-3                     | herbicides      |  |  |  |  |  |  |
| B<br>P         | Bahan dalam produk tiada di dalam carian. 😰 Klik di sini untuk masukkan maklumat bahan.<br>Product ingredient is not found in this search list. 😰 Click here to key-in ingredient details. |                                                                                            |                                |                 |  |  |  |  |  |  |

3. Search and select Material Name from the list of searches displayed.

4. If the ingredients in the product are not in the search, click [Click here] to fill in the material information.

| ۰  | SENARAI BAHAN DALAM PRODUCT INGREDIENTS |                             |                                |                                                           |                          |   |  |  |  |
|----|-----------------------------------------|-----------------------------|--------------------------------|-----------------------------------------------------------|--------------------------|---|--|--|--|
| #  | Nama Biasa<br>Common Name               | Nama Kimia<br>Chemical Name | No. Daftar CAS<br>CAS Reg. No. | Tujuan di dalam<br>Perumusan<br>Purpose of<br>Formulation | % Kandungan<br>% Content |   |  |  |  |
| 1. | magnesium phosphide                     | magnesium phosphide         | 12057-74-8                     |                                                           |                          | Ô |  |  |  |
| 2. |                                         |                             |                                |                                                           |                          | ā |  |  |  |
| •  | Tambah / Add                            |                             |                                |                                                           |                          |   |  |  |  |

5. Complete the required Materials List information.

| #                                                                                                    | Documents                                                                                                    | Upload  |  |  |  |  |  |  |
|----------------------------------------------------------------------------------------------------|----------------------------------------------------------------------------------------------------|---------|--|--|--|--|--|--|
|                                                                                                    | *Risalah Data Keselamatan Produk (SDS)<br>Safety Data Sheet (SDS)<br>pdf sahaja / pdf only                            | <u></u> |  |  |  |  |  |  |
|                                                                                                    | Sijil Analisis Produk (COA)<br>Certificate of Analysis (COA)<br>pdf sahaja / pdf only                                 | ٤       |  |  |  |  |  |  |
|                                                                                                    | Sijil Komposisi Produk<br>Certificate of Product Composition<br>pdf sahaja / pdf only                                 | ٤.      |  |  |  |  |  |  |
|                                                                                                    | Label produk yang jelas untuk dibaca (Bahasa Melayu/ Bahasa Inggeris)<br>Clear label of the product (Malay / English) | 2       |  |  |  |  |  |  |
| <ul> <li>Flyers/Manual atau apa-apa maklumat yang dapat memberikan penerangan lengkap tentang produk dan kandungan bahan.</li> <li>Flyers/manual or others supporting document to explain in details of the product and its content.</li> </ul>                                                                                                    |                                                                                                    |         |  |  |  |  |  |  |
| <ul> <li>PENGAKUAN PEMOHON<br/>APPLICANT'S ACKNOWLEDGMENT</li> <li>Saya sesungguhnya faham berdasarkan kepada Seksyen 53, Akta Racun Makhluk Perosak menyatakan bahawa :<br/>53. Seseorang yang, membuat suatu permohonan di bawah Akta ini selain suatu permohonan bagi mendapatkan suatu lesen untuk menjual atau menyimpan untuk jualan suatu racun<br/>makhluk perosak, memberi maklumat atau membuat suatu pernyataan yang palsu pada apa-apa butir material, melainkan jika dia membuktikan bahawa dia tidak mengetahui dan<br/>tidak mempunyai sebab untuk mengesyaki bahawa maklumat atau pernyataan itu adalah palsu dan bahawa dia telah mengambil segala langkah yang munasabah untuk memastikan<br/>kebenarannya, melakukan suatu kesalahan dan boleh dipenjarakan selama satu tahun atau didenda dua puluh lima ribu ringgit atau kedua-duanya.<br/>Lunderstand that based on Section 53, the Pesticides Act 1974 states:</li> <li>S3. A person who, in making an application under this Act other than an application for a licence to sell or store for sale a pesticide, gives an information or makes a statement that is false in any material particular, unless<br/>he proves that he did not know and had no reason to suspect that the information or statement was false and had taken all reasonable steps to ascertain the truth thereof, commits an offence and is liable to imprisonment<br/>for one year or to a fine of twenty-five thousand ringgit or to bath. Possession or use of unregistered pesticides and unapproved use of pesticides.</li> <li>Saya mengaku bahawa semua maklumat yang diberikan dalam permohonan ini adalah benar dan betul.<br/>Lecrify that the above statements and all information provided in this application are true and correct.</li> </ul> |                                                                                                    |         |  |  |  |  |  |  |

- 6. Complete the attachment document.
- 7. Click Submit to complete the application.

| e-Import                       |                                                                                                    |                          |                                                                                                    |                                                         | Laman Utama / e-Import / Permohona                                          |
|--------------------------------|----------------------------------------------------------------------------------------------------|--------------------------|----------------------------------------------------------------------------------------------------|---------------------------------------------------------|-----------------------------------------------------------------------------|
| 0                              |                                                                                                    | 3                        |                                                                                                    |                                                         |                                                                             |
| Permohonan                     | Hantar                                                                                                    | Surat Status Produk      |                                                                                                    |                                                         |                                                                             |
| Application Form               | Submit                                                                                                    | Product Status Letter    |                                                                                                    |                                                         |                                                                             |
| BORANG MA                      | KLUMAT PENGI                                                                                                    | MPORTAN PRODUK/          | BAHAN                                                                                                    |                                                         |                                                                             |
| STATUS KEPU<br>APPLICATION STA | ITUSAN PERMO                                                                                                    | DHONAN                   |                                                                                                    |                                                         |                                                                             |
| Borang Permoho                 | onan / Appplicatio<br>duk / Product Stat                                                                                                    | on Form<br>tus Letter    |                                                                                                    |                                                         |                                                                             |
|                                | dunt, / / oddet ofdi                                                                                                    |                          |                                                                                                    |                                                         |                                                                             |
| 🚯 Maklum                       | an! Notice!                                                                                                    |                          |                                                                                                    |                                                         |                                                                             |
| Surat Status Pro               | duk ini hanya aka                                                                                                    | n dipaparkan SEKALI SA   | HAJA. Sila muat turun                                                                                                    | surat untuk simpanan anda.                              |                                                                             |
| The Product Star               | tus Letter will be d                                                                                                    | lisplayed ONE TIME ONLY. | Please download the le                                                                                                    | etter for your reference.                               |                                                                             |
|                                |                                                                                                    |                          |                                                                                                    |                                                         |                                                                             |
| 😑 e-Leser                      | n LRMP                                                                                                    |                          | 1 / 2   -                                                                                                    | - 94% +   🕄 🔊                                           | ± a :                                                                       |
|                                |                                                                                                    |                          |                                                                                                    |                                                         | ·                                                                           |
| 1                              |                                                                                                    |                          | e 🖐 e                                                                                                    | JABATAN PERTANIAN MALAYSIA                              |                                                                             |
|                                | The second second secon |                          | 2                                                                                                    | (Department of Agriculture Malaysia)<br>WISMA TANI      | Tel: 603-2030 1400                                                          |
|                                | Logical         Control for the second second s                                 |                          | Con the second second s | ARAS 5-7, JALAN SULTAN SALAHUDDIN<br>50632 KUALA LUMPUR | Faks: 603-2694 7001<br>E-mei: pro@dos.gov.my<br>Potat Rasmi: www.dos.gov.my |
|                                |                                                                                                    |                          |                                                                                                    |                                                         | Rui, Kami : JP(D)2023/07/07/07                                              |
|                                | 1                                                                                                    |                          |                                                                                                    |                                                         | Tarikh : 07/07/2023                                                         |

- 8. The system will continue to display the product status letter based on the application information.
- 9. For information, this letter will only be displayed once on the screen.

### Makluman! Notice!

Surat Status Produk ini hanya akan dipaparkan **SEKALI SAHAJA**. Sila muat turun surat untuk simpanan anda. The Product Status Letter will be displayed **ONE TIME ONLY**. Please download the letter for your reference.

| e-Impo           | rt                                       |                    |                              |                   |                          |                             | Laman Utama / | e-Import / | Senarai |  |
|------------------|------------------------------------------|--------------------|------------------------------|-------------------|--------------------------|-----------------------------|---------------|------------|---------|--|
| SEN              | ARAI PERMOHON                            | AN                 |                              |                   |                          |                             |               |            |         |  |
| Tarikh Pe        | ermohonan:                               | 🛱 Dari dd/mm/yyyy  |                              |                   | 🛗 Hingga                 | dd/mm/yyyy                  |               |            |         |  |
| No. Ruj. I       | No. Ruj. Permohonan: No. Ruj. Permohonan |                    |                              |                   |                          |                             |               |            |         |  |
| Syarikat:        |                                          | Syarikat           |                              | Pemohon:          |                          | Pemohon                     |               |            |         |  |
| HS Code:         |                                          | Semua              | \$                           | No. Kod Tariff Ka | astam:                   | No. Kod Tariff Kastam       |               |            |         |  |
| Nama Ba          | han:                                     | Nama Bahan         | Nama Produk:                 |                   | Nama Produk              | ama Produk                  |               |            |         |  |
| Kategori         | Penggunaan:                              | Semua              | \$                           | Status Surat:     |                          | Semua                       |               |            | \$      |  |
| Car<br>Jumlah re | Cari Jumlah rekod : 2 Halaman : 1        |                    |                              |                   |                          |                             |               |            |         |  |
| Tari<br># Per    | ikh<br>mohonan No                        | o. Ruj. Permohonan | Syarikat                     | Produk            | No. Kod<br>Tariff Kastam | Nama Biasa Bahan            | Stat          | us Surat   |         |  |
| 1. 27/0          | 06/2023 JP                               | P(D)2023/06/27/04  | MCT FUSION SDN BHD<br>89995K | AI PLUS 2023+     | 6005.36.5698             | 2,4-D-lithium<br>d-limonene | Sah           |            |         |  |
| 2. 24/0          | 06/2023 JP                               | P(D)2023/06/24/03  | MCT FUSION SDN BHD<br>89995K | ок                | 6005.35.8975             | imazamox (including         | . Sah         |            |         |  |

10. On the Application List menu, all existing application information will be displayed.